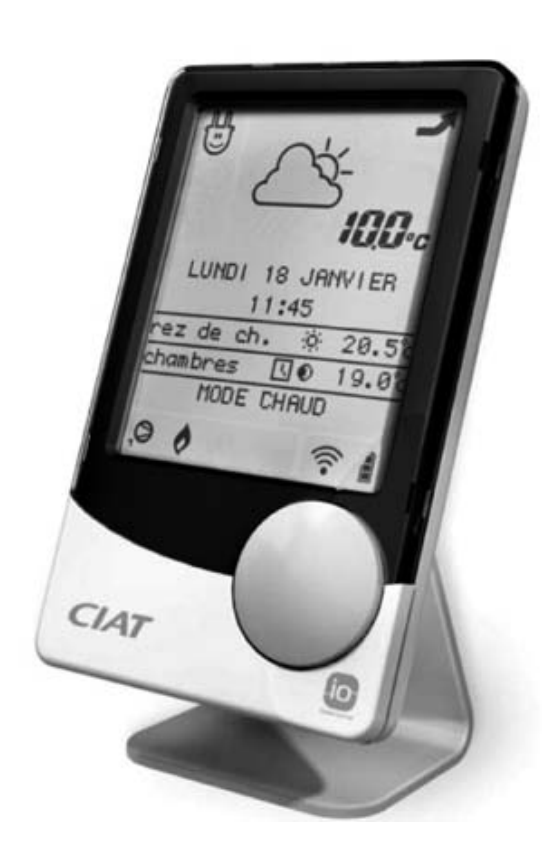

# HomeConnect

NA 10.89 D

09 - 2013

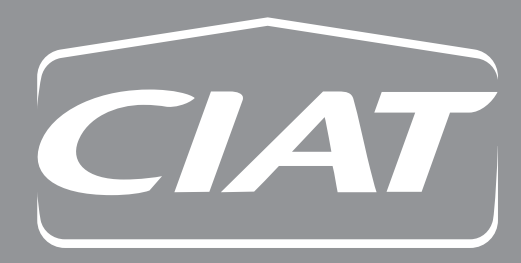

Control manual

| CONTENTS                                                   | PAGE |
|------------------------------------------------------------|------|
| 1 FOREWORD                                                 | 4    |
| 2 SAFETY INSTRUCTIONS                                      | 4    |
| 3 OVERVIEW OF THE CONTROL TERMINAL                         | 5    |
| 3.1 The control terminal                                   | 5    |
| 3.2 Overview of the terminal                               | 8    |
| 4 TERMINAL SETTING MENU                                    | 12   |
| 5 OPERATING MODE MENU                                      | 13   |
| 5.1 Structure of the menu                                  | 13   |
| 5.2 Setting the operating modes                            | 15   |
| 5.3 Weekly programming                                     | 18   |
| 6 INFORMATION                                              | 21   |
| 6.1 Measured values                                        | 21   |
| 6.2 Consumption                                            | 21   |
| 7 REMOTE CONTROL                                           | 22   |
| 7.1 DHW production by external contact                     | 22   |
| 7.2 Forced cooling or heating mode by external contact     | 22   |
| 7.3 Absence mode requested by the external contact         | 22   |
| 8 DIAGNOSTICS                                              | 22   |
| 8.1 Information and alarm                                  | 22   |
| 8.2 Resetting alarms                                       | 23   |
| 9 FAQ (Frequently Asked Questions)                         | 23   |
| 9.1 Changing batteries                                     | 23   |
| 9.2 The temperature varies                                 | 23   |
| 9.3 The operating setpoints for the heat pump              | 23   |
| 9.4 The radio signal                                       | 24   |
| <b>10 APPLICABLE STANDARDS AND CLEANING THE PRODUCT</b>    | 24   |
| 10.1 Standards and directives                              | 24   |
| 10.2 Temperature, humidity                                 | 24   |
| 10.3 Cleaning the product                                  | 25   |
| 11 WEEE SYMBOL (Waste Electronic and Electrical Equipment) | 25   |

The General symbol denotes important information throughout this document.

**G** Read the operating instructions before use and keep them in a safe place.

# **1 FOREWORD**

Thank you for choosing CIAT. We are confident that you will be completely satisfied with the heat pump that you have just purchased, for many years to come. All CIAT products are designed to optimise performance and to provide our customers with guaranteed comfort and energy savings.

This manual will help you to use the HomeConnect control terminal to ensure that you get the best out of your heat pump. This document will guide you in the unit's simple programming and routine maintenance operations.

With a view to continually improving this product, CIAT reserves the right to modify this manual at any time.

It should be noted that this manual is common to all CIAT products fitted with a HomeConnect control. Consequently, some functions may not be applicable to all configurations.

# **2 SAFETY INSTRUCTIONS**

- Keep out of the reach of children.
- Do not attempt to repair this unit yourself.
- Do not attempt to open the terminal.

- In the event of suspicious odour, abnormal noise or emission of smoke, switch your unit off and contact your installer.

- Never use solvents to clean the control terminal.
- Do not place the terminal near to a source of heat and avoid direct exposure to sunlight.
- Do not place the control terminal in a metal box.
- This equipment must only be used indoors.

- **Warning**: there is a risk of explosion if the batteries are replaced with batteries of the wrong type. Dispose of used batteries in accordance with legal requirements and replace them with those recommended in section 3.1.

# **3 OVERVIEW OF THE CONTROL TERMINAL**

# **3.1 The HomeConnect control terminal**

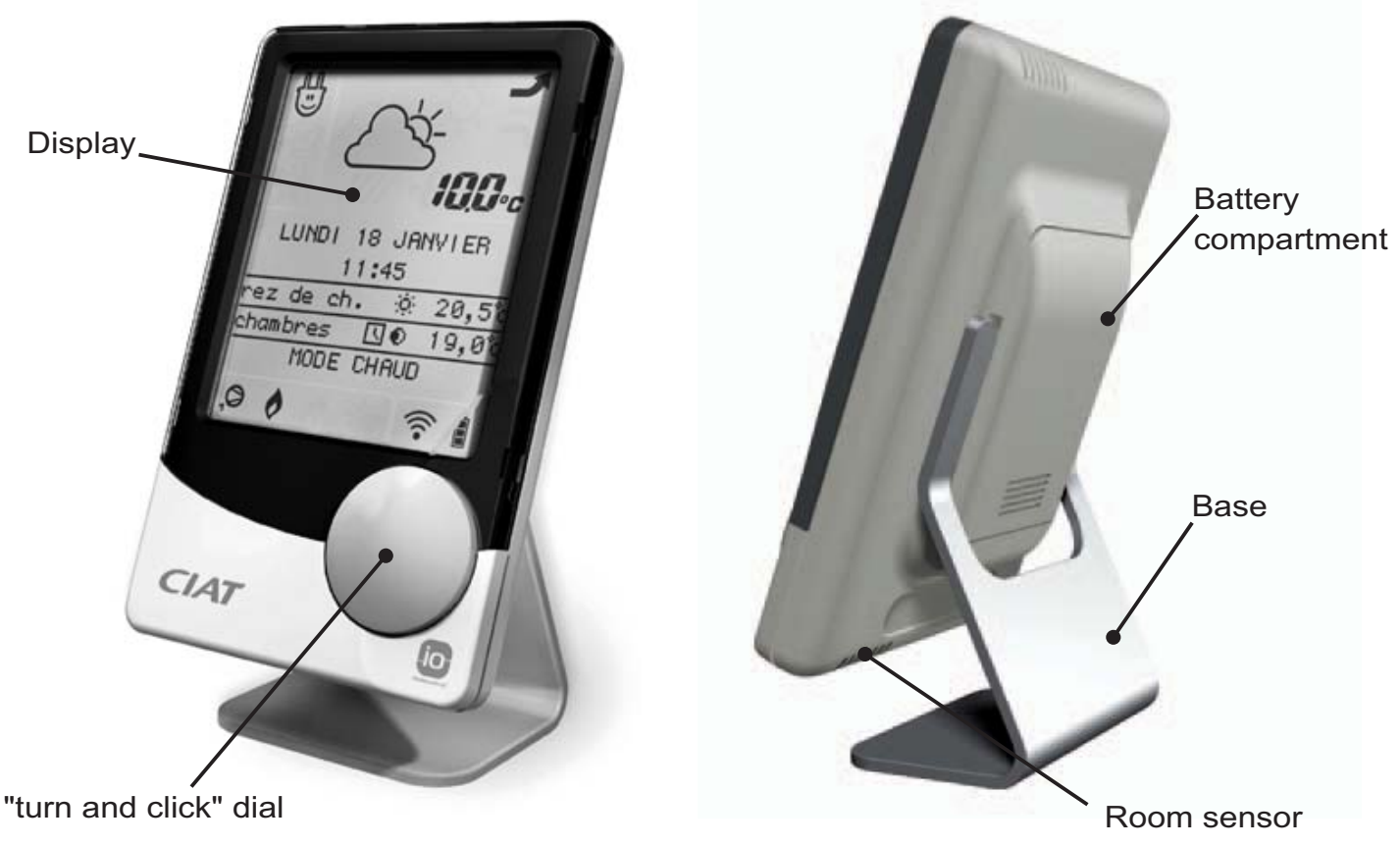

The control terminal is supplied with:

- 3 LR6 type AA batteries, each 1.5 V (fitted in the battery compartment)
- A base

(B)

A wall bracket

The device is switched off by removing one or more of the three batteries. Switching the device off does not stop the heat pump.

Technical characteristics of the product:

- Supply voltage: between 2.9 V and 4.8 V supplied by 3 LR6 batteries
- ■Average current drawn: 300 µA
- Maximum consumption: 140 mA
- ■Weight: terminal = 259 g, base = 35 g and wall bracket 17 g
- Dimensions: width: 9 cm, height: 14 cm, thickness: 2.5 cm
- Range of 3m through 2 walls

The plastic tab must be removed from the battery compartment in order to power on the terminal.

EN

To change the terminal batteries, turn the terminal over and proceed as follows:

Remove the terminal from its support (base or wall bracket)

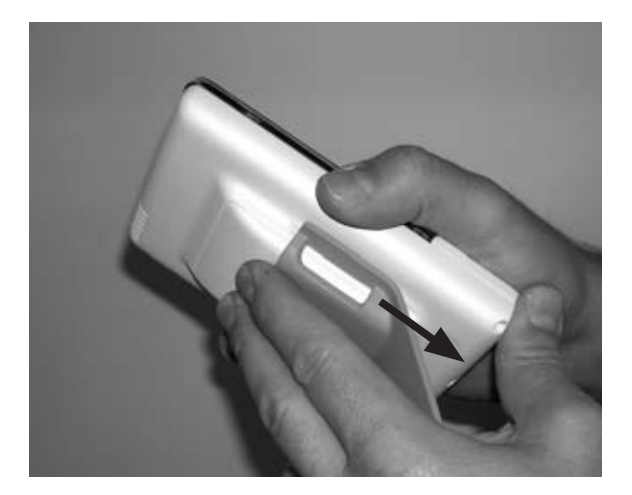

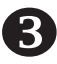

**3** Take the batteries out and replace them

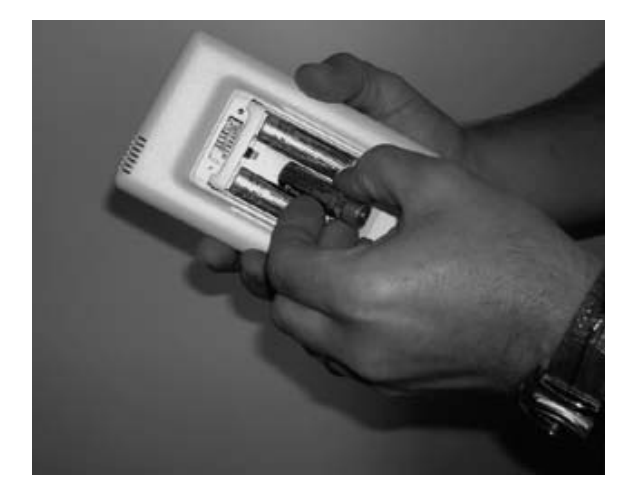

- 2 Push the battery cover to gain access to the batteries

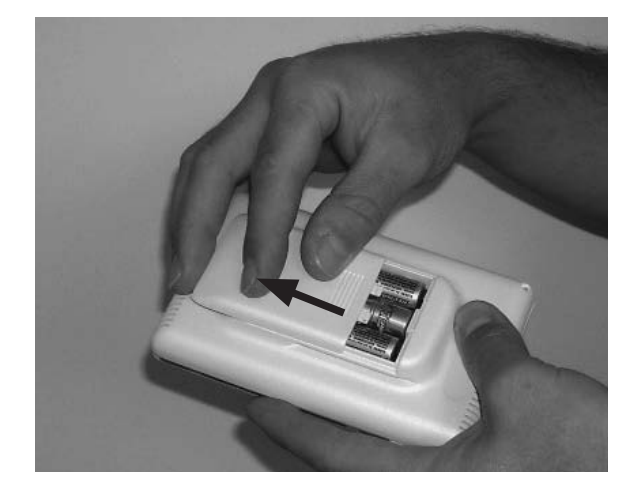

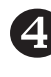

4 Check the batteries are correctly oriented and positioned

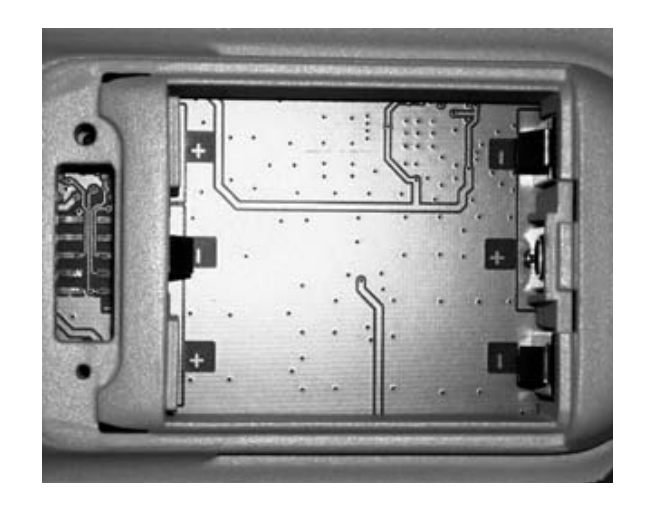

**IMPORTANT** for Switzerland: Annex 4.10 to the norm SR 814.013 is applicable to batteries.

#### Installing the HomeConnect terminal

The HomeConnect terminal can be installed on a flat surface or against a wall.

To install it on a flat surface, insert the base as shown below. To install it on the wall bracket, you need suitable screws (see description below).

EN

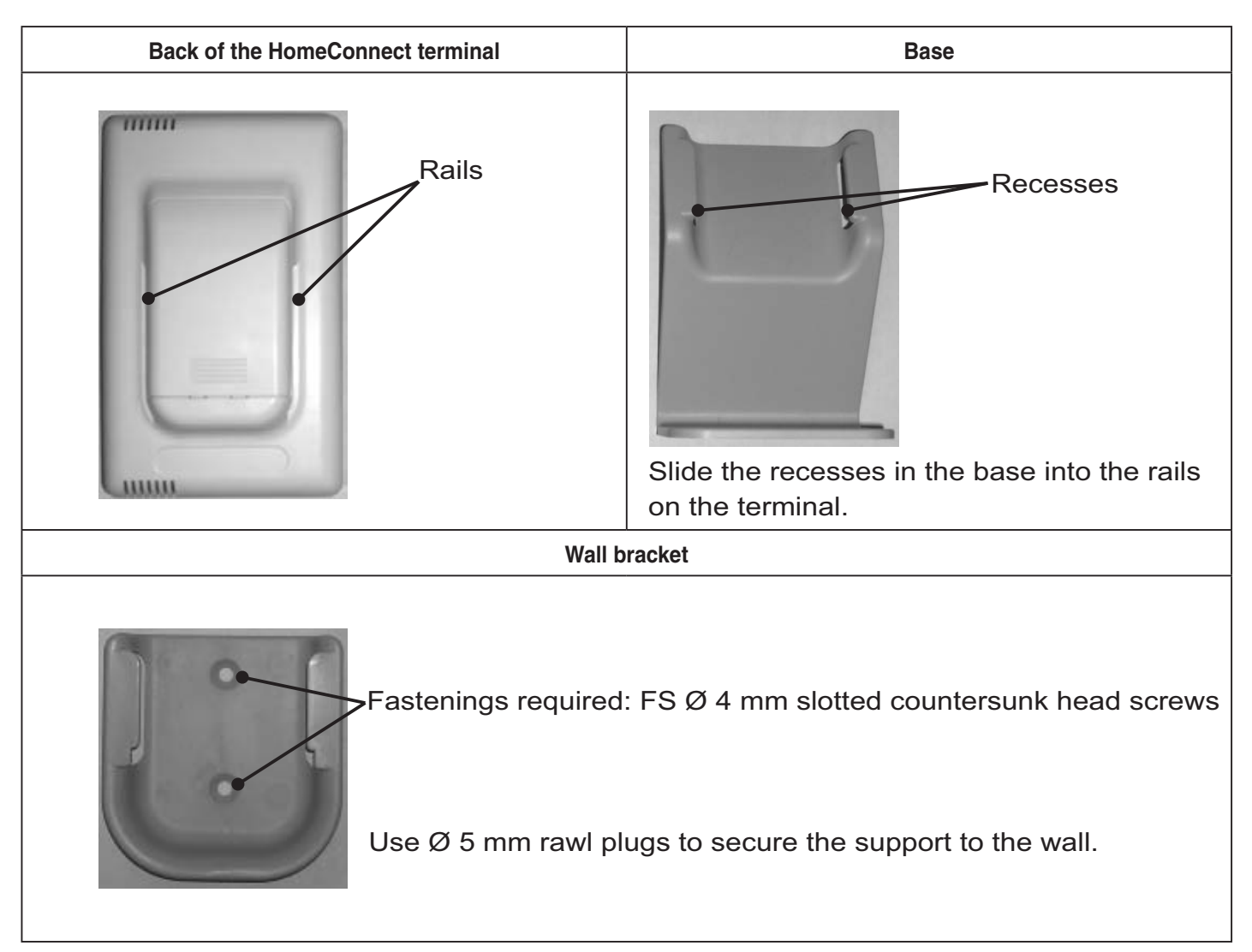

#### Installation in the ambient zone to be controlled

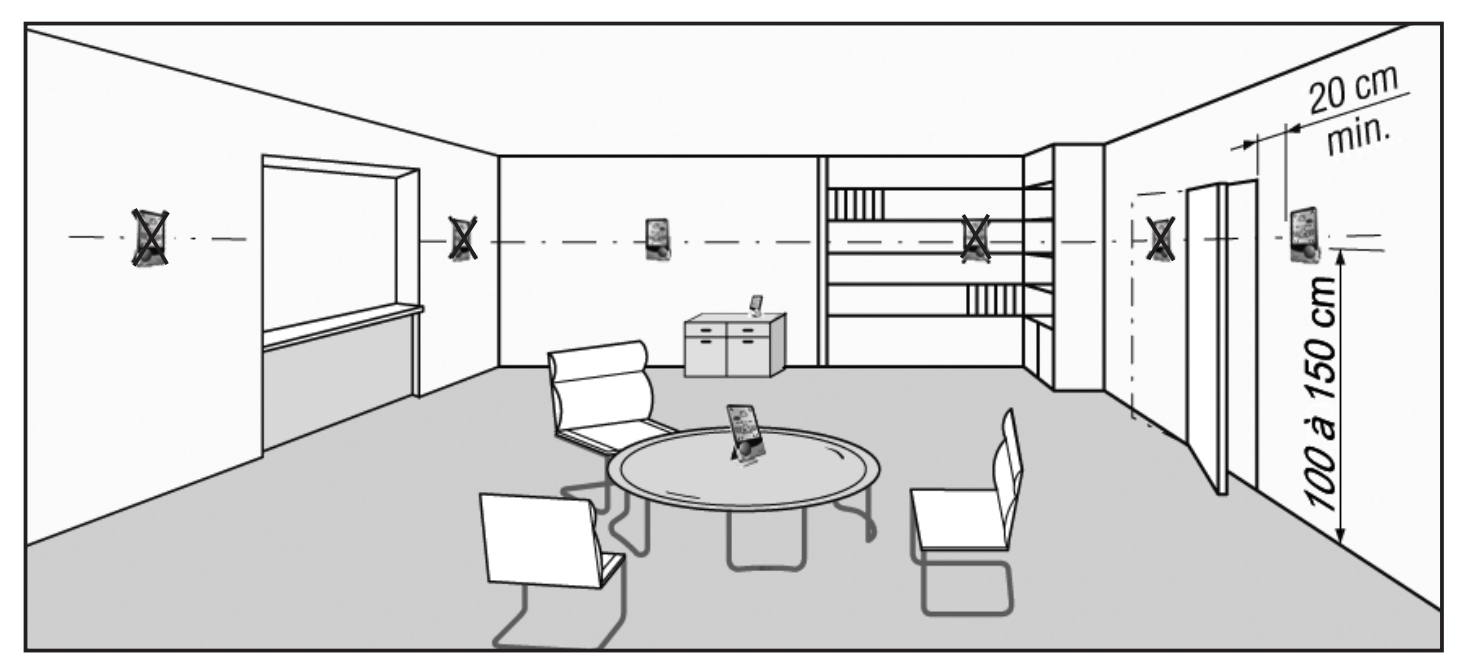

EN - 7

# **3.2 Overview of the terminal**

## **3.2.1 Graphic display**

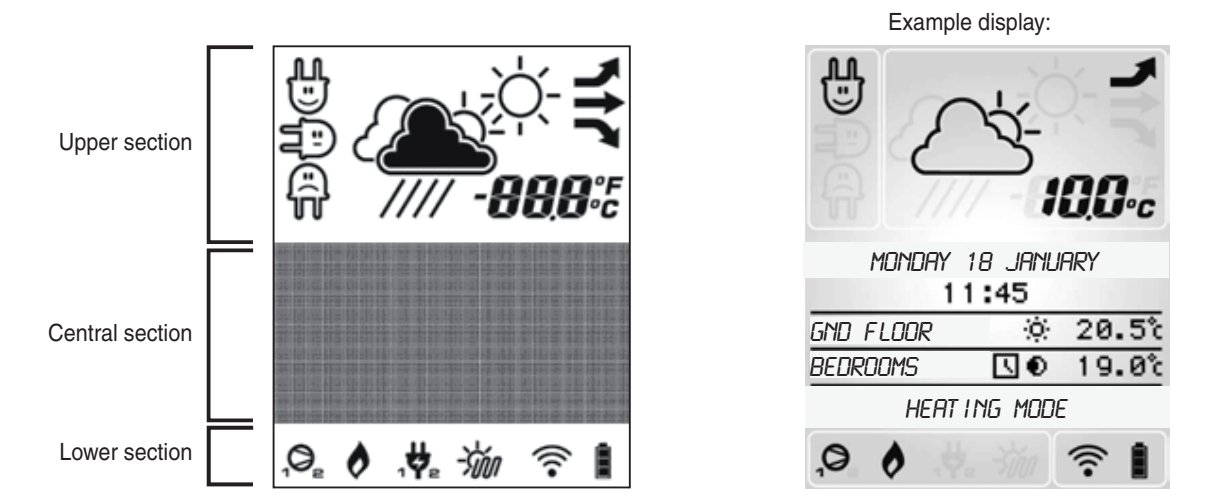

#### UPPER SECTION

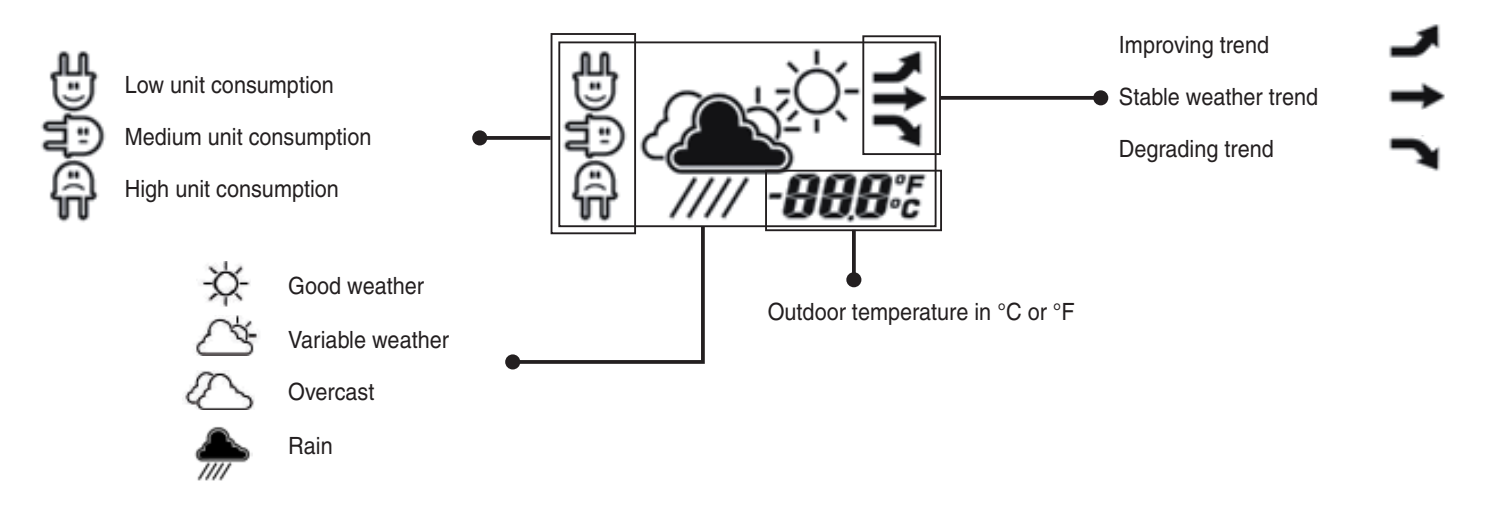

#### LOWER SECTION

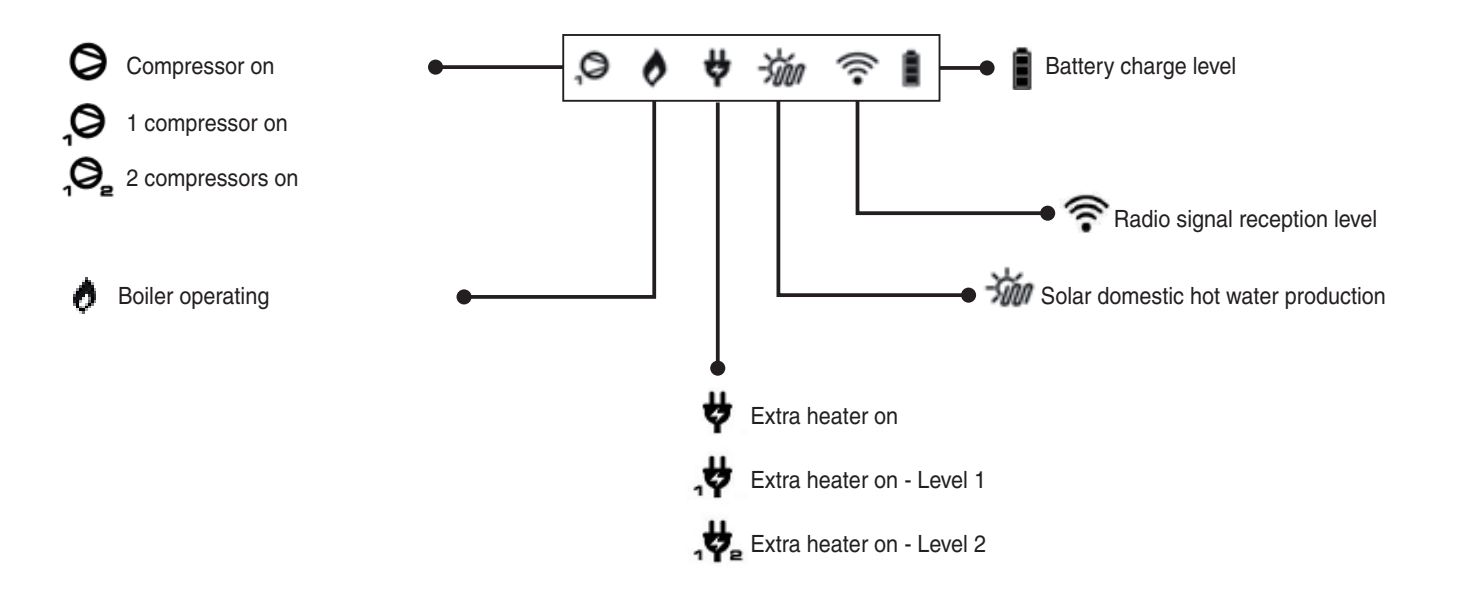

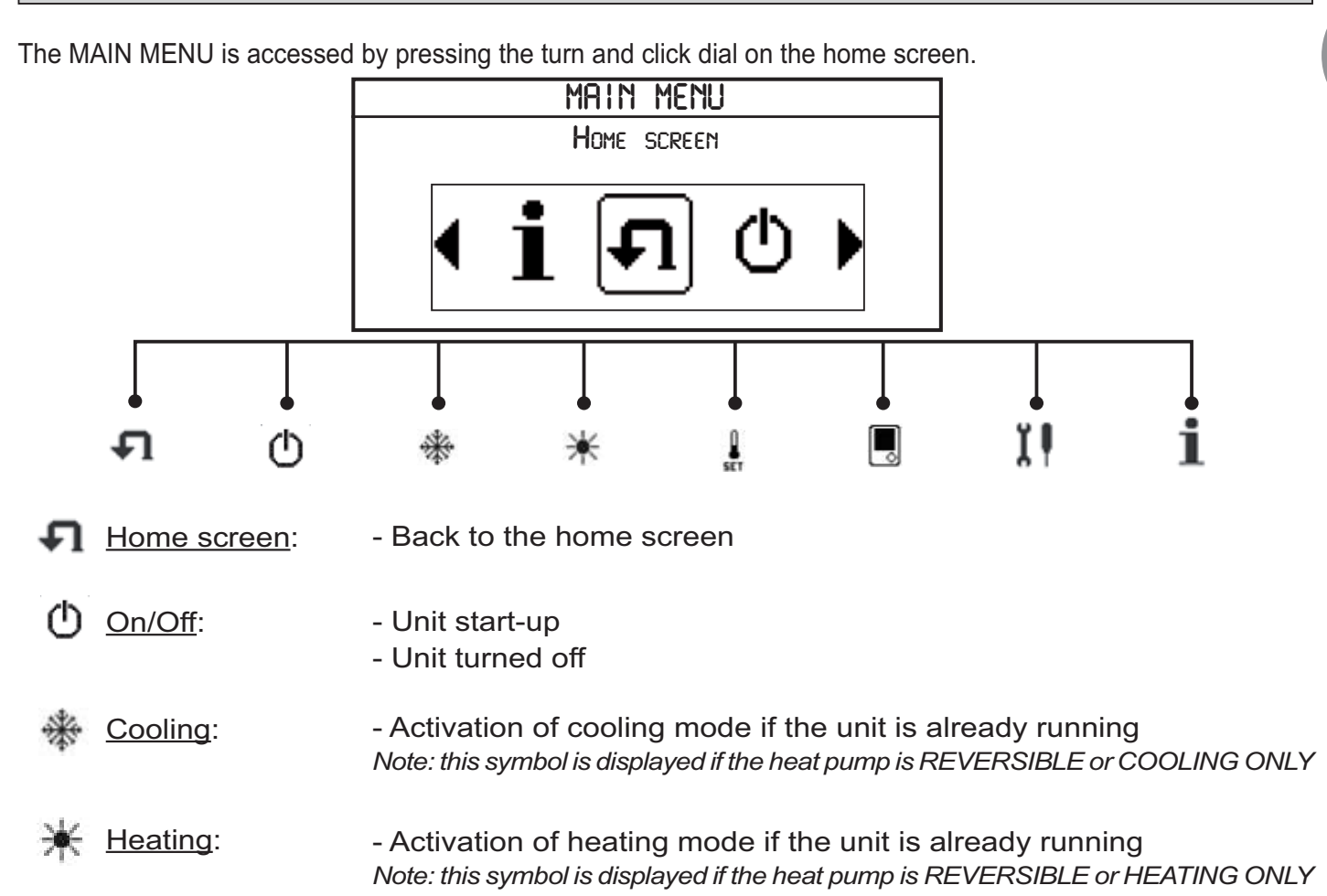

ΕN

Operating mode

- Unit operating mode setting
- Operation type setting (programmed, economy, comfort)
- Temperature setpoint setting
- Programming profile setting

Setting the terminal: - Language selection

- Date setting
- Time setting
- Customisation of the heating zones (main and secondary)
- Altitude setting
- Temperature unit selection
- Correction of temperatures in the main and secondary zone
- Backlighting activation/deactivation
- Contrast adjustment

Unit configuration:

- Regulation parameter setting (adjustment, reading and communication)
- Alarm memorisation
- Alarm reset

Information:

<u>n</u>: - Display of values measured by the heat pump sensors and probes

## **3.2.2 Navigation**

A single dial is used to navigate within the control terminal. The dial can be used to carry out the following actions:

| Clockwise rotation              | <ul> <li>navigate within the various menus in the graphic interface</li> <li>increase, decrease or edit the value for a parameter</li> <li>switch from one time period to another in the daily programming of cooling mode, heating mode and the domestic hot water production</li> </ul>      |
|---------------------------------|----------------------------------------------------------------------------------------------------|
| Quick press (one click)         | <ul> <li>access the main menu from the home screen</li> <li>confirm a new setting</li> <li>select or deselect the days of the week in the weekly programming</li> <li>select the operating level for daily programming of cooling mode and heating mode</li> </ul>                             |
| Press and hold for<br>3 seconds | <ul> <li>access quick edit for the type of control and the heating and cooling mode setpoint, from the home screen, if one of these 2 modes is activated on the control terminal (see section 3.2.4)</li> <li>activate forced mode (programmed mode overridden) (see section 5.3.1)</li> </ul> |
| Press and hold for<br>5 seconds | - reset the operating time counters to zero (see section 6.2.1)                                                                                                    |

#### **3.2.3 Navigation example**

Below you will find an example of how to navigate from the main display to shut down the machine when it is running.

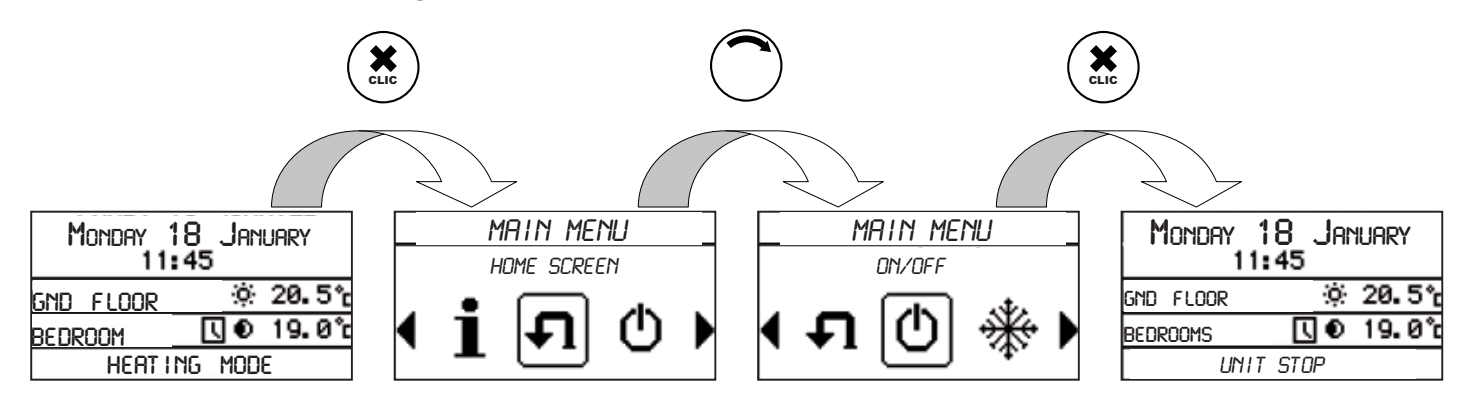

# 35

# 3.2.4 Quick edit for the type of control and the setpoint

To quickly edit the type of control and/or the setpoint for the current mode, press the button for 3 seconds, from the home screen.

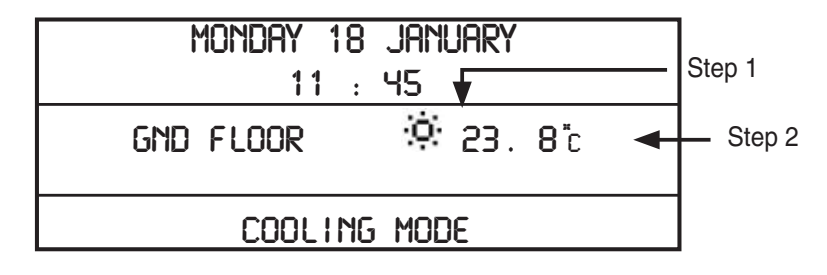

→ <u>Step 1</u>: select the operation type (the symbol flashes)

Rotate  $\bigcirc$  or  $\bigcirc$  to select the new operation type then confirm with  $\overset{\bigstar}{\bigstar}$ 

| Heating mode active Cooling mode active |   | Operation type       |
|-----------------------------------------|---|----------------------|
|                                         |   | Comfort operation    |
| 0                                       |   | Economy operation    |
|                                         | ] | Programmed operation |

→ <u>Step 2</u>: set the temperature setpoint corresponding to the operation type for "gnd floor" (zone 1)

The room temperature display for "gnd floor" is replaced with the flashing display for the current setpoint.

Turn the dial  $\bigcirc$  to increase or  $\bigcirc$  to decrease the temperature setpoint value in increments of 0.5°C (or in increments of 1°F).

Confirm the temperature setpoint with . The room temperature for "gnd floor" reappears.

# 4 TERMINAL SETTING MENU

The Terminal setting menu allows each user to adjust the setup parameters for his or her terminal.

| TERMINAL SETTING     |   |
|----------------------|---|
| BACK                 | • |
| LANGUAGE             |   |
| DATE                 |   |
| TIME                 | Ŧ |
| ZONE 1 NAME          |   |
| ZONE 2 NAME*         |   |
| ALTITUDE             |   |
| TEMPERATURE UNIT     |   |
| T° CORRECTION ZONE 1 |   |
| T°CORRECTION ZONE 2* |   |
| BACKLIGHTING         |   |

CONTRAST

| Menu           | Sub-menus            | Setting range    | Description                                                   | Factory values |  |
|----------------|----------------------|------------------|---------------------------------------------------------------|----------------|--|
|                | Back                 |                  | Back to the previous state                                    |                |  |
|                |                      | FRENCH           |                                                               |                |  |
|                |                      | ENGLISH          |                                                               |                |  |
|                |                      | DEUTSCH          | Language solection                                            | FRENCH         |  |
|                | Language             | ESPANOL          | Language selection                                            |                |  |
|                |                      | ITALIANO         |                                                               |                |  |
|                |                      | NEDERLANDS       |                                                               |                |  |
|                | Date                 | DD-MM-YYYY       | Date setting<br>DD-MM-YYYY                                    | 01-01-2010     |  |
| Setting<br>the | Time                 | hh:mm            | Used to set the time<br>hh:mm                                 | 00:00          |  |
| terminal       | Zone1 name           | 10 characters    | Set the name for zone 1                                       | gnd floor      |  |
| 0              | Zone 2 name *        | XXXXXXXXXXX      | Set the name for zone 2                                       | bedrooms       |  |
|                | Altitude             | 0 to 2000m       | Set the altitude at which the heat pump is<br>installed       | 0              |  |
|                | Tomporatura unit     | Celsius          | Tomporature display adaption                                  | Coloiuo        |  |
|                | Fahrenheit           |                  | Temperature display selection                                 | Ceisius        |  |
|                | T° correction zone1  | -5.0°C to +5.0°C | -5.0°C to +5.0°C Correction of the zone 1 ambient temperature |                |  |
|                | T° correction zone2* | -5.0°C to +5.0°C | Correction of the zone 2 ambient temperature                  | 0.0°C          |  |
|                | Backlighting         | YES/NO           | Backlighting activation/deactivation                          | YES            |  |
|                | Contrast             | 0 to 10          | Adjust the display contrast                                   | 5              |  |

\* only if two zones have been declared when the heat pump is installed by your installer.

If the temperature unit is Fahrenheit, the ambient temperature correction range is -9 to 9°F (in increments of 0.2).

# 5 OPERATING MODE MENU

## 5.1 Structure of the menu

The Operating mode menu is used to configure the heat pump operating mode once it has been started up using the 0 icon.

| OPERATING MODE |   |
|----------------|---|
| BACK           | , |
| COOLING MODE   | _ |
| HEAT ING MODE  |   |
| ABSENCE MODE   | - |

DHW HEATING

SWIMMING POOL HEATING

| Menus   | Sub-menus                 | Setting range                                                         | Factory values *** | Description                                                                                                    |
|---------|---------------------------|-----------------------------------------------------------------------|--------------------|----------------------------------------------------------------------------------------------------|
|         | Back                      | -                                                                     | -                  | Back to the previous state                                                                                                    |
|         |                           | ECO 🌒                                                                 | -                  | Gnd floor operation in cooling mode with economy setpoint                                                                         |
|         | Cod floor* operation      | COMFORT O                                                             | $\checkmark$       | Gnd floor operation in cooling mode with <b>comfort</b> setpoint                                                                  |
| Cooling |                           | PROG 🚺                                                                | -                  | Gnd floor operation in cooling mode with<br>weekly programming                                                                    |
| mode    |                           | BACK                                                                  | -                  | Back to the previous state                                                                                                    |
|         | Gnd floor <b>o</b> setpt* | 18 to 30°C                                                            | 22°C               | Increase or decrease the<br>comfort setpoint in cooling mode for the gnd floor                                                    |
|         | Gnd floor 🌒 setpt*        | 22 to 30°C                                                            | 25°C               | Increase or decrease the <b>economy</b> setpoint in cooling mode for the gnd floor                                                |
|         | Gnd floor 🚺 prog*         | Weekly programming on 3 levels (STOP/ 0 / 0)                          | ÷.                 | Programming of the operating hours for the unit<br>in cooling mode on the gnd floor stop, comfort or<br>economy setpoint          |
|         | Back                      | -                                                                     | -                  | Back to the previous state                                                                                                    |
|         |                           | ECO 🜒                                                                 | -                  | Gnd floor operation in heating mode with<br>economy setpoint                                                                      |
|         | Gnd floor* operation      | COMFORT O                                                             | $\checkmark$       | Gnd floor operation in heating mode with<br>comfort setpoint                                                                      |
|         |                           | PROG 🚺                                                                | -                  | Gnd floor operation in heating mode with <b>weekly</b><br>programming                                                             |
| Heating |                           | BACK                                                                  | -                  | Back to the previous state                                                                                                    |
| mode    | Gnd floor <b>o</b> setpt* | 15 to 30°C                                                            | 21°C               | Increase or decrease the <b>comfort</b> setpoint in heating mode for the gnd floor                                                |
|         | Gnd floor 🌒 setpt*        | 15 to 21°C                                                            | 19°C               | Increase or decrease the <b>economy</b> setpoint in heating mode for the gnd floor                                                |
|         | Gnd floor <b>O</b> setpt* | 8 to 15°C                                                             | 10°C               | Increase or decrease the <b>absence</b> (frost protection) setpoint for the gnd floor                                             |
|         | Gnd floor 🚺 prog*         | Weekly programming on 3 levels ( $\mathbf{O}/\mathbf{O}/\mathbf{O}$ ) | ÷                  | Programming of the operating hours for the unit<br>in heating mode on the gnd floor stop, comfort,<br>economy or absence setpoint |

| Menus               | Sub-menus          | Setting range                  | Factory values                                     | Description                                                                                                    |
|---------------------|--------------------|--------------------------------|----------------------------------------------------|----------------------------------------------------------------------------------------------------|
|                     | Back               |                                |                                                    | Back to the previous state                                                                                            |
|                     |                    |                                | Switches the unit to absence operation immediately |                                                                                                    |
|                     |                    | PROG 🛄                         |                                                    | Programmed operation of the unit in absence mode                                                                      |
|                     | Absence operation  | CANCEL                         |                                                    | Stops absence mode if running<br>Returns to the operating mode in use before the unit<br>was switched to absence mode |
| Absence             |                    | BACK                           |                                                    | Back to the previous state                                                                                            |
| mode                | Gnd floor 🧿 setpt* | 8 to 15°C                      | 10°C                                               | Increase or decrease the <b>absence</b> setpoint for the gnd floor                                                    |
|                     | Prog 🕔             | DD/MM/YYYY                     |                                                    | Programming of the departure and return date                                                                          |
|                     |                    | YES                            |                                                    | Authorisation of DHW heating in absence mode according to the DHW cycle 1 and 2 programming                           |
|                     | DHW option         | NO                             | NO                                                 | No DHW heating in absence mode                                                                                        |
|                     |                    | PREPROGRAM                     |                                                    | DHW heating one day before the end of the programmed absence                                                          |
|                     | Back               | -                              | -                                                  | Back to the previous state                                                                                            |
|                     | Boost              | -                              | -                                                  | Forced restart of a DHW heating cycle                                                                                 |
|                     |                    | ONLY                           |                                                    | Unit operating in DHW heating mode only                                                                               |
|                     |                    | PRIORITY                       |                                                    | DHW heating as a priority over heating                                                                                |
| C                   | DUW/ energian      | PROG                           | -                                                  | Programmed DHW heating (1 or 2 daily cycles)                                                                          |
|                     |                    | EXTERNAL                       | -                                                  | DHW heating governed by external contact                                                                              |
| DUNA                | DHW<br>heating**   | STOP                           | -                                                  | DHW heating stopped independently of the modes                                                                        |
| heating**           |                    | BACK                           | -                                                  | Back to the previous state                                                                                            |
| DHW setpoint        | 40 to 70°C         | 55°C                           | Increase or decrease of the DHW setpoint           |                                                                                                    |
|                     | Deily evelo        | 1                              | -                                                  | 1 daily DHW heating cycle in PROG operation                                                                           |
|                     | Daily cycle        | 2                              | -                                                  | 2 daily DHW heating cycles in PROG operation                                                                          |
|                     | Prog 🚺 cycle 1     | Weekly programming for cycle 1 | -                                                  | Customisation of the daily production of DHW for cycle 1 and setting the start of the cycle                           |
|                     | Prog 🚺 cycle 2     | Weekly programming for cycle 2 | -                                                  | Customisation of the daily production of DHW for cycle 2 and setting the start of the cycle                           |
|                     | l loit store       | WITH DHW                       | -                                                  | Production of DHW maintained during a stop request                                                                    |
|                     | Unit stop          | WITHOUT DHW                    | -                                                  | Production of DHW stopped during a stop request                                                                       |
|                     | Back               | -                              | -                                                  | Back to the previous state                                                                                            |
|                     |                    | ONLY                           | -                                                  | Unit operating with pool heating only                                                                                 |
| Swimming<br>pool    |                    | COUPLED                        |                                                    | Pool heating combined with cooling or heating                                                                         |
| heating<br>(option) | Pool operation     | STOP                           | -                                                  | Pool heating stopped                                                                                                  |
|                     |                    | BACK                           | -                                                  | Back to the previous state                                                                                            |
|                     | Pool setpoint      | 20 to 35°C                     | 28°C                                               | Increase or decrease of the pool setpoint                                                                             |

Warning: please be aware that only reversible units or cooling only units can run in cooling mode. \* The zone 1, defined by default with the value "gnd floor", can be extended to zone 2, defined as "bedrooms" \*\* DHW: domestic hot water

\*\*\* The default values are defined for a UHCS Underfloor Heating and Cooling System on the ground floor

Setpt = temperature setpoint Info:  $1^{\circ}C = 33.8^{\circ}F$ 

# 5.2 Setting the operating modes

## 5.2.1 Setpoint and control for cooling mode

(only for cooling only or reversible units)

|        | COOLING MODE       |        |
|--------|--------------------|--------|
| BACK   |                    | •      |
| GND FL | oor operation      | $\Box$ |
| SETPT  | <b>O</b> GND FLOOR |        |
| SETPT  | 🖸 GND FLOOR        | -      |
| PROG.  | 【 GND FLOOR        |        |

→ COOLING MODE terminal display.

Examples of setpoint ranges for the COMFORT is setting

| Cooling floor                 | Fan coil units                                                  |                           |
|-------------------------------|-----------------------------------------------------------------|---------------------------|
| Setting range or the setpoint | No indoor environment compensation *<br>(set by your installer) | Water : setpt: 10 to 28°C |
| air: 18 to 30°C               | With indoor environment compensation * (set by your installer)  | Air 🖸 setpt: 18 to 30°C   |

\* in cooling mode, the indoor environment compensation is used to activate control of the heat pump using an air temperature setpoint. This parameter is selected by the installer when the heat pump is started up.

## 5.2.2 Setpoint and control for heating mode

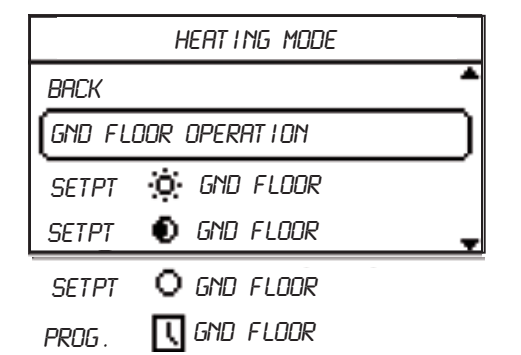

|                | COOLING | 5 MODE | Ξ     |      |
|----------------|---------|--------|-------|------|
| SETPT <b>O</b> | AIR     |        |       |      |
|                |         |        | 21    | .0°c |
| SETTING        |         |        |       |      |
| MIN. :15.      | .0 /    | MAX.   | :30.1 | 0    |

→ HEATING MODE terminal display.

#### Examples of setpoint ranges for the COMFORT 😟 setting

| Underfloor heating system, radiators or fan coil units            |                                                                                                |  |
|-------------------------------------------------------------------|------------------------------------------------------------------------------------------------|--|
| No indoor environment compensation * (set by your installer)      | Water 🗴 setpt: 20 to 40°C (underfloor heating system) 20 to 55°C (fan coil units or radiators) |  |
| With indoor environment compensation *<br>(set by your installer) | Air 😟 setpt: 15 to 30°C                                                                        |  |

\*in heating mode, the indoor environment compensation is used to correct the difference between the measured room temperature and the air temperature setpoint. This parameter is selected by the installer when the heat pump is started up

|                 | COOL | ing Mol | DE     |
|-----------------|------|---------|--------|
| SETPT <b>O</b>  | AIR  |         |        |
|                 |      |         | 22.0°c |
| SETTING         |      |         |        |
| MIN. <b>:18</b> | .0   | MRX.    | :30.0  |

#### **5.2.3 Setpoint and control for absence mode**

On the control terminal, it is possible to activate management of absence mode in 2 different ways: .

■IMMEDIATE: departure from the residence is immediate

PROG: the departure from and return to the residence are planned and programmed To cancel absence mode:

■CANCEL: upon return to the residence, CANCEL can be selected to return to the choice selected before ABSENCE mode.

| ABSENCE MODE      |  |  |
|-------------------|--|--|
| BACK              |  |  |
| ABSENCE OPERATION |  |  |
| SETPT O GND FLOOR |  |  |
| PROG  🚺 *         |  |  |
|                   |  |  |

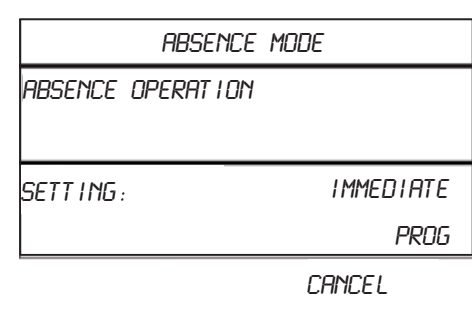

BACK

\* Only visible if Absence operation = PROG \*\* Only visible if the production of DHW is authorised (option)

→ ABSENCE MODE terminal display.

#### **5.2.3.1 Setpoint and control for Absence mode**

Absence mode is used to maintain a "frost-free" room temperature when the residence is unoccupied.

|            | ABSEN | ce moe | DΕ      |
|------------|-------|--------|---------|
| SETPT O    | AIR   |        |         |
|            |       |        | 10.0°   |
| SETT ING : |       |        | . 15. 0 |
| MIN. 🛿 8   | .0    | MAX.   | :15.0   |

#### **5.2.3.2 IMMEDIATE** absence and production of DHW (DHW optional)

#### IMMEDIATE absence principle

→ This operating mode corresponds to an immediate absence for an undetermined period. <u>Managing the production of DHW</u> (depending on the DHW option value: YES/NO)

Flow chart for the DHW option in IMMEDIATE absence operation:

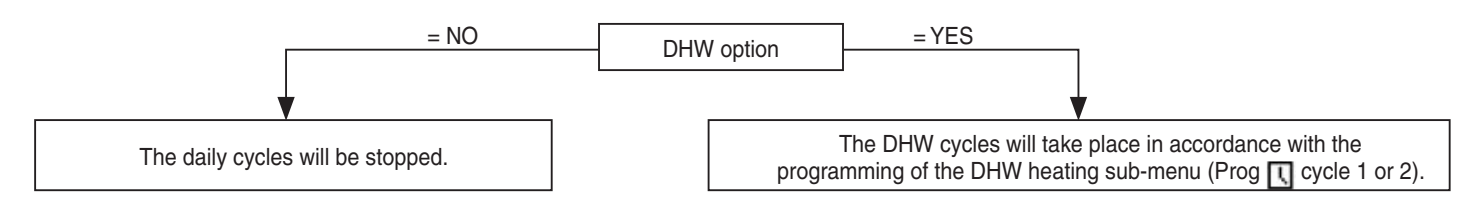

#### PROG absence principle

→ This operating mode corresponds to a programmed absence for a **determined period**. (See section 5.3.2.3 for an example of programming)

<u>Managing the production of DHW</u> (depending on the DHW option value: YES/NO/ PREPROGRAM).

You have the option to preprogram domestic hot water production for your return. Simply position the option on "PREPROGRAM".

Flow chart for the DHW option in PROG operation:

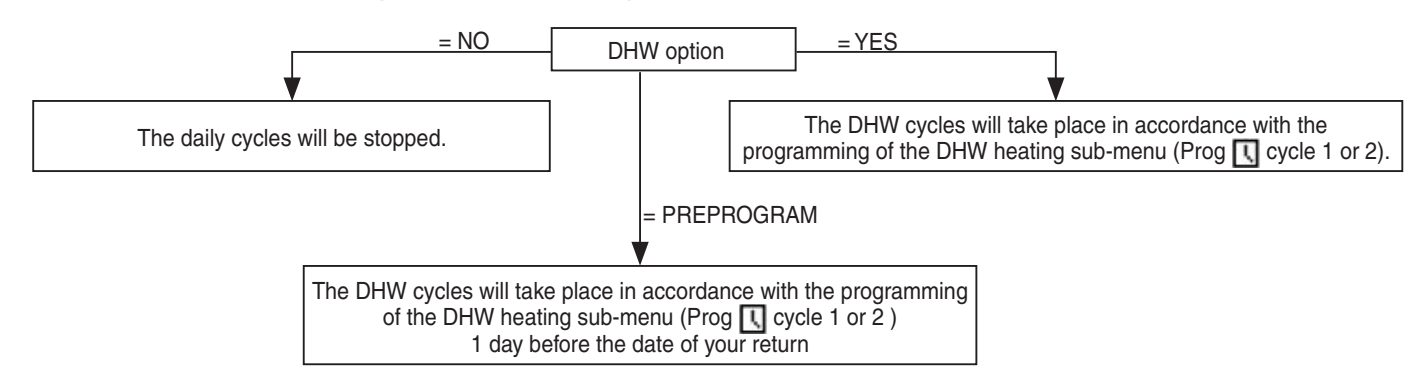

#### 5.2.4 Setpoint and control for Pool heating mode (option)

| SWIMMING POOL HEATING |   |
|-----------------------|---|
| BACK                  | • |
| POOL OPERATION        |   |
| POOL SETPOINT         | _ |
|                       | - |

| SWIMMING      | POOL HE | at ing  |
|---------------|---------|---------|
| POOL SETPOINT |         |         |
|               |         | 28. 0°c |
| SETT ING :    |         |         |
| MIN :20.0     | MAX     | :35.0   |

→ POOL HEATING terminal display.

|    | Your heat pump can only heat your pool if the outdoor temperature |
|----|-------------------------------------------------------------------|
| ~B | > 5°C AND the pool water temperature > 10°C.                      |

## 5.2.5 Setpoint for DHW production (option)

|        | DHW HEATING |           |
|--------|-------------|-----------|
| BACK   |             |           |
| BOOST  |             | $\square$ |
| DHW OP | erat i dn   |           |
| DHW SE | TPOINT      |           |
| DAILY  | CYCLE       |           |
| PROG   | CYCLE 1     |           |
| PROG   | 🖸 CYCLE 2   |           |
| UNIT S | STOP        |           |

| DHW          | HEAT I NG       |
|--------------|-----------------|
| DHW SETPOINT |                 |
|              | 55 <b>.</b> 0°i |
| SETT ING :   |                 |
| MIN :40.0    | MRX :55.0       |

→ Display on the terminal of the DHW HEATING period.

# **5.3 Weekly programming**

# 5.3.1 The operating states in programming mode

| Symbols for operation displayed in the home screen |                                                                                                    |
|----------------------------------------------------|----------------------------------------------------------------------------------------------------|
| 다 \$                                               | Programmed stop of the heat pump (cooling mode)                                                      |
| l o                                                | Programmed operation of the heat pump using a frost protection setpoint<br>(heating or absence mode) |
| •                                                  | Programmed operation of the heat pump using an economy setpoint<br>(heating or cooling mode)         |
| l 🔅                                                | Programmed operation of the heat pump using a comfort setpoint<br>(heating or cooling mode)          |

#### Forced programmed mode

As part of the weekly programming, override ( ) is used to "take over" the current setting, which means, for example, that another temperature setpoint can be made to override the one programmed. This new data will be effective until the parameter is changed once more.

To access this function, the heat pump must be in the following state:

- heating or cooling mode active
- programmed operation (PROG)
- activation of quick edit from the home screen (press and hold the button for 3 seconds 🗱).

Rotate the dial to obtain a different type of operation:

Example of display in the home screen after validation of level 3 override in zone 1 gnd floor

|               | Heating mode<br>active | Cooling mode<br>active | Control mode               |
|---------------|------------------------|------------------------|----------------------------|
|               | e                      | >                      | Economy operation          |
|               | (¢                     | e.                     | Comfort operation          |
|               |                        |                        | Programmed operation       |
| $\mathcal{I}$ | -                      | ማ盟                     | Level 1 Override (Stop)    |
|               | ሮ                      | •                      | Level 2 Override (Economy) |
| . ↓           | ሮ                      | ÷.                     | Level 3 Override (Comfort) |

| MONDA         | Y 18 JANUAR | iY      |
|---------------|-------------|---------|
| 11            | :45         |         |
| GND FLOOR     | ጠው<br>የ     | 23.8°c  |
| BEDROOMS      | L●          | 24. 2°c |
| HEAT ING MODE |             |         |

Override mode is effective during the setting range for the time schedule when the operating level remains fixed. This means that if the unit's operating level is edited by the programming (for example, switching from level 3 to level 2), then the overridden programmed mode is cancelled and the unit runs again with the programming configured by the user.

## **5.3.2 Weekly programming example and principle**

#### 5.3.2.1 Heating/cooling

Principle: Weekly programming of heating and cooling mode on 3 levels

- Level 1: running on Setpoint <sup>O</sup> (frost-free) if heating mode or unit stop (STOP) if cooling mode

EN

- Level 2: running on Setpoint  ${f 0}$  (Eco)
- Level 3: running on Setpoint 🔍 (Comfort)

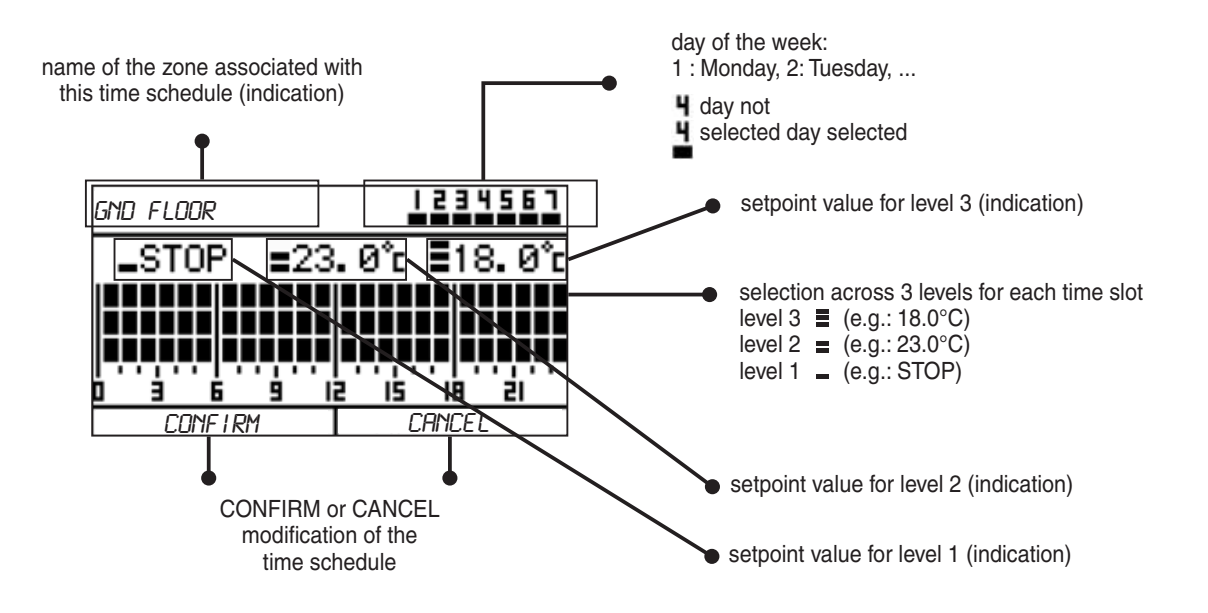

Example: Cooling mode  $\rightarrow$  Prog  $\square$  gnd floor

- 1- Press the button in the "Prog I gnd floor" sub-menu to bring up the programming screen:
  The "1" flashes in the days or the week zone (1 = Monday, 2 = Tuesday, etc)
- 2- Select the day of the week to be programmed  $\bigcirc \bigcirc$  and press the  $\textcircled{\textcircled{}}$  button to confirm.
- 3- Switch to day "7" then O: the time slot 0-1h flashes
- 4- Select the time slots that you wish to program using  $\bigcirc$
- 5- Select the type of operation that you wish to apply to the time slot using the turn and click dial:
- 6- When you reach the last time slot, turn the dial : "CONFIRM" flashes.
- 7- To confirm the week's programming, press the button
  - To cancel the programming, turn the dial 🔿: "CANCEL" flashes. Press the button 🏵 to confirm you wish to cancel.
- 8 Repeat steps 1 to 7 to program the other days of the week according to another temperature setpoint.

Note: If day 1 is flashing, rotate the dial anticlockwise 🕒 to select "CANCEL".

WARNING: If you wish to cancel without confirming, you will lose your weekly programming.

## 5.3.2.2 DHW heating (option)

#### Principle: Programming the DHW heating cycle start time

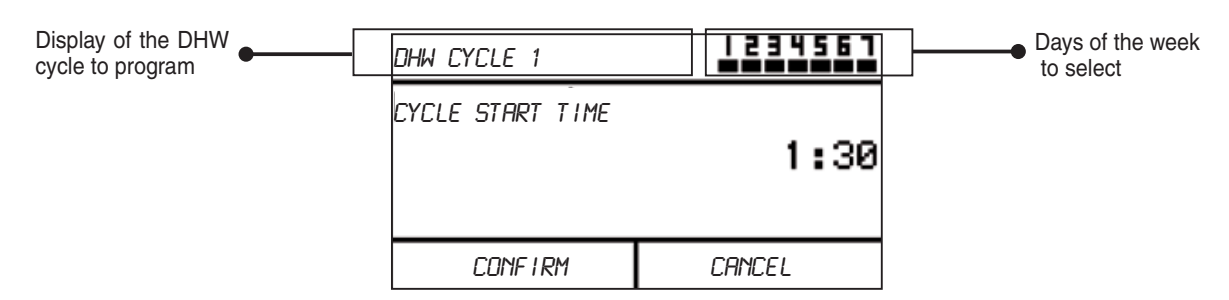

Note: same for cycle 2

Example: DHW heating  $\rightarrow$  Prog  $\square$  cycle 1

1- Press the button in the "Prog L cycle 1." sub-menu to bring up the programming screen: The "1" flashes in the days or the week zone (1 = Monday, 2 = Tuesday, etc)

- 2- Select the days  $\bigcirc \bigcirc$  and confirm them by pressing the button  $\textcircled{\textcircled{a}}$
- 3- Select "Cycle start time" by turning the dial  $\bigcirc$
- 4- Set the cycle start time by turning the dial (scrolls in increments of 30 minutes from 00:00 to 23:30) then confirm 
  To cancel, turn the dial : "CANCEL" flashes. Press to confirm you wish to cancel.
  Note: If day 1 is flashing, rotate the dial anticlockwise to select "CANCEL".

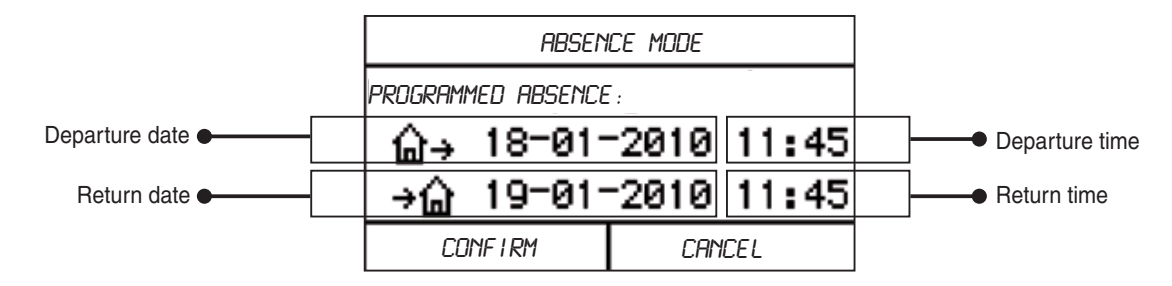

#### 5.3.2.3 Absence

#### Principle: Programming the start and end of absence mode

"CANCEL" flashes. Press (\*) to confirm you wish to cancel.

# 6 INFORMATION **İ**

# **6.1 Measured values**

The measured values are data read by the sensors located on the unit (temperature sensors, pressure sensors, etc.) or on the terminal (room temperature sensor, etc.) to provide information on the environment.

The measured values are found in the Information menu  $\mathbf{l}$ . Press the button on the display to access the Measured values sub-menu.

- $\rightarrow$  Rotate the dial  $\bigcirc$  to scroll through the lines in the measurement table.
- $\rightarrow$  A single press on the  $(\bigstar)$  button takes you back to the previous level.

#### Example of measured values display:

| I NFORMAT I ON  | MERSURED VALUES    |
|-----------------|--------------------|
| BRCK            | EXTERNAL 3.6°C     |
| MERSURED VALUES | AMBIENT 21.2°C     |
| CONSUMPT I ON   | AMBLENT 2 19.7°C   |
| -               | WATER SETPT 32.1°C |

Indicates that the room air temperature comes from zone 2 (option).

# 6.2 Consumption

The electrical and heat consumption of the machine can only be accessed on the latest generation of machines. This consumption menu gives access to:

#### - An instantaneous counter

| CONSUMPT | 1011 |
|----------|------|
| BACK     | -    |
| INSTANT  |      |
| PARTIAL  |      |
| TOTAL    | -    |

- Compressor electrical power
- Heating capacity
- Heat pump electrical power
- Auxiliaries electrical power

#### - A partial counter

| CONSUMPT I ON |   |  |
|---------------|---|--|
| INSTANT       | * |  |
| PARTIAL       |   |  |
| TOTAL         |   |  |
| BACK          |   |  |

- Electrical energy consumption in heating mode
- Electrical energy consumption in domestic hot water mode
- Heat energy consumption
- Electrical energy consumption for the auxiliaries
- Electrical energy consumption for the heating elements

#### - A total counter

| CONSUMP | T I ON   |
|---------|----------|
| PARTIAL | <b>^</b> |
| TOTAL   |          |
| BACK    |          |
| INSTANT | -        |

- Total electrical energy consumption in heating mode
   Total electrical energy consumption in domestic hot water mode
- Total heat energy consumption
- Total electrical energy consumption for the auxiliaries
- Total electrical energy consumption for the heating elements

Only partial consumption can be used to display consumption from a particular date. It can be reset by pressing the button for 5 seconds.

# **7 REMOTE CONTROL**

(P

The selection of the remote control is defined by your installer. Only one choice from the four shown below can be operational if remote control is authorised.

## 7.1 DHW production by external contact

Production of DHW is governed by the opening and closing of the external contact.

When the contact is closed, the DHW function is prioritised by your heat pump. Once the DHW cycle is complete, the heat pump's operating mode returns to the state it was in prior to this request.

# 7.2 Forced cooling or heating mode by external contact

The unit is forced to run in cooling mode or heating mode based on the opening/closing of the external contact.

For the two modes, the temperature setpoints applied are those configured in section 5.2.1 or 5.2.2.

# **7.3 Absence mode requested by the external contact**

The unit is governed in absence mode by the closing of the external contact.

For this mode, the temperature setpoint applied is that configured in section 5.2.3.3.

# **8 DIAGNOSTICS**

# 8.1 Information and alarm

There are 2 types of faults displayed on the home screen:

- informative message which does not disrupt operation of the unit.
- **alarm** fault causing the unit to shut down with mandatory resetting of the terminal once diagnostics has been carried out.

|                       | INFO     |        |  |  |
|-----------------------|----------|--------|--|--|
| INT SENSR BATTERY LOW |          |        |  |  |
| GND FLOOR             | ÷        | 23.8°c |  |  |
| BEDROOMS              | <u> </u> | 24.2°c |  |  |
| COOLING MODE          |          |        |  |  |

|              | HP | Alarm<br>Pressure | SWI | TCH |    |     |
|--------------|----|-------------------|-----|-----|----|-----|
| GND FLOOR    |    |                   | Q.  | 2   | з. | 8°c |
| BEDROOMS     |    | L                 | ۲   | 2   | 4. | 2°c |
| COOLING MODE |    |                   |     |     |    |     |

# 8.2 Resetting alarms

In the Unit configuration menu, the unit is reset after a fault by carrying out the following:

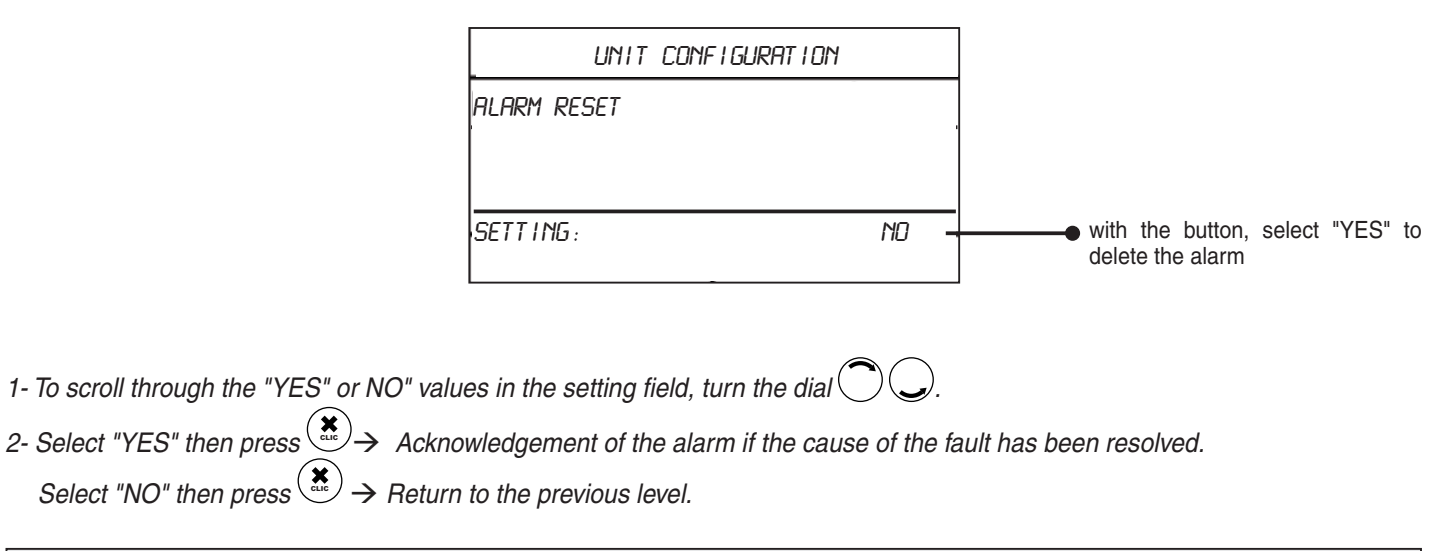

GP For any other problem, please contact your installer

# **9 FAQ (Frequently Asked Questions)**

# **9.1 Changing batteries**

 $\Rightarrow$  The battery level indicator shows  $\Box$  or my screen is off or the intensity of the backlighting is reduced.

→ Your battery level is very low. The batteries need to be replaced as soon as possible.

Note: your parameters and settings are stored on the unit's electronic board, so there is no risk of your information being lost when you change the batteries.

# 9.2 The temperature varies

⇒ When I pick up my terminal, the room temperature increases. Is this normal?

 $\rightarrow$  Yes, because the room temperature sensor is located on the bottom of the terminal. The temperature measured is therefore influenced by your hand. It will restabilise once you put the terminal back down.

# 9.3 The operating setpoints for the heat pump

 $\Rightarrow$  I cannot find any examples for setting the heat pump in economy mode.

→ The setting of setpoints in comfort mode or in economy mode is based on the same principle. Simply select "economy" operation on your terminal instead of "comfort" operation and follow the rest of the instructions that are given in the example.

# 9.4 The radio signal

 $\Rightarrow$  The radio signal indicator shows: lacksquare

→Your control terminal is located too far from the heat pump. The data sent to the heat pump may not be taken into account. To resolve this issue, move the terminal closer to the heat pump to obtain the best possible signal.

 $\Rightarrow$  The radio signal indicator shows: ullet

→ Your terminal has stopped communicating with the heat pump. There is no longer a radio signal between the two pieces of equipment. Move the terminal closer to the heat pump to obtain the best possible signal.

Please note:

If radio communication with the heat pump is lost, the following information is not displayed on the control terminal home screen:

- The electricity consumption trend
- The outdoor temperature value (replaced with 3 dashes)
- The operation type for zones 1 and 2 (ECO, COMFORT or PROG)
- The temperature in zone 2 (replaced with 3 dashes) if dual-zone control is active (option activated)
- The machine statuses (heating elements, boiler, compressor on, etc.)
- The operating mode configured by the user

→ The following information is displayed in the text area:

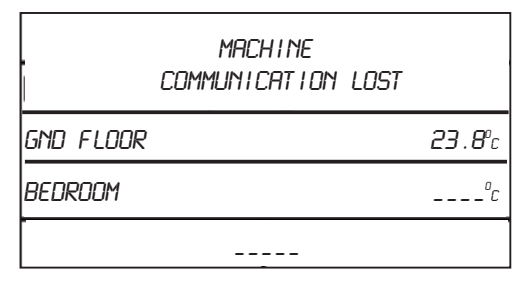

# **10 Applicable standards and cleaning the product**

# **10.1 Standards and directives**

The product meets Low Voltage Directive 2006/95/CE and the standard NF C15-100. It complies with:

- standard NF EN 60335-2-40, 60335-1.
- EMC standards EN 61000 6-2, 61000 6-3, 61000 3-3, 61000 4-4, 61000 4-6, EN 55014-1.
- radio standard EN 300-220.

# **10.2 Temperature, humidity**

#### Operating limits:

- ■Temperature : 0 / +45°C
- Humidity : 10 / 90% without condensation

Storage and temperature limits:

- Temperature : -40 / +80°C
- Humidity : 5 / 90% without condensation

# **10.3 Cleaning the product**

We recommend using a soft, dry cloth to keep this control terminal clean and to ensure the plastic components of your device are not scratched. It is prohibited to use water or any household cleaning products.

# **11 WEEE SYMBOL** (Waste Electronic and Electrical Equipment)

# Waste disposal by users in private waste facilities within the European Union

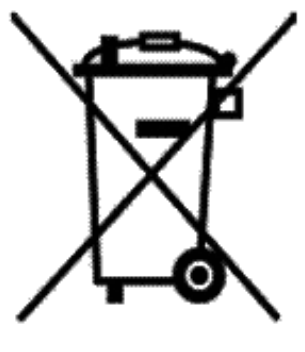

This symbol, either on the product or its packaging, indicates that the product must not be disposed of in ordinary household waste. Instead, it is your responsibility to ensure that you dispose of your waste by taking it to a designated recycling point for electrical and electronic devices. Separating your waste for recycling during disposal helps protect the environment and safeguard health. To find your nearest recycling centre, contact your local council or waste disposal service.

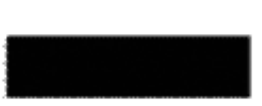

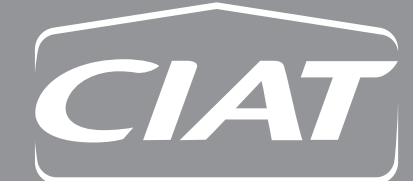

**Registered address** Avenue Jean Falconnier B.P. 14 01350 Culoz - France info@ciat.fr - www.ciat.com

Compagnie Industrielle d'Applications Thermiques Corporation with a capital of €26,728,480 R.C.S. Bourg-en-Bresse B 545.620.114

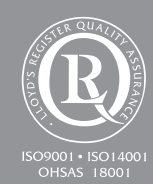

Residential Help Line 0 810 810 142

This document is not legally binding. As part of our continuous drive to improve our products, CIAT reserves the right to make any technical modifications without prior notice.